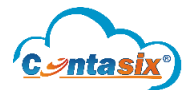

El proceso para la generación de la DIOT por **flujo de efectivo** consiste en la **elección de pólizas por parte del usuario** de las cuales se tomarán las cantidades de los CFDI's (recibidos, anticipo, pago) adjuntos y se agruparán por cada proveedor.

La validación que realiza el sistema es que se cuente con un **CFDI's (recibido, anticipo, pago)** adjunto en la póliza para poder seleccionarse, en caso contrario **no se podrá** considerar para la carga batch de la DIOT por **flujo de efectivo.** 

Hay dos formas para seleccionar las pólizas que se consideran para el flujo de efectivo:

• Durante la **captura de las pólizas** el usuario dará check al icono **DIOT** para ser consideradas en la carga batch, como se muestra en la siguiente pantalla:

| CPWARE SA DE CV<br>Captura de pólizas     |                 |                          |         |                          |                                                       |                                                                                                    |  |          |          |                      |                                 |      |  |
|-------------------------------------------|-----------------|--------------------------|---------|--------------------------|-------------------------------------------------------|----------------------------------------------------------------------------------------------------|--|----------|----------|----------------------|---------------------------------|------|--|
| 01/2020 03/01/2020                        |                 |                          | Egresos | ~                        | ✓ 1 Pago de factura por energía eléctrica del periodo |                                                                                                    |  |          |          |                      |                                 |      |  |
| 1010001   Scotiabank Cta. 09202923645 + ? |                 |                          | + ?     | Debe                     | <b>Movimientos</b><br>Haber                           | mientos     Image: Diot constraints       Haber     Nacional   Pago de factura por energía eléctrica del perior |  |          |          | DIOT Cargar plantill | gar plantilla Guardar plantilla |      |  |
| #                                         | Cuenta contable | Descripción              |         | Concepto                 |                                                       |                                                                                                    |  | Debe     | Haber    | Comprobante          | ŧ                               | ŧ.   |  |
| =                                         | 5000008         | Energía Eléctrica        |         | Pago de factura por ener | gía eléctrica del period                              | 0                                                                                                    |  | 2,825.00 | 0.00     | Nacional             | Ver 🥖                           | ×    |  |
| =                                         | 5000012         | DAP                      |         | Pago de factura por ener | Pago de factura por energía eléctrica del periodo     |                                                                                                    |  | 305.00   | 0.00     | Nacional             | Ver 🥖                           | ×    |  |
| =                                         | 1050001         | IVA Acreditable Pagado   |         | Pago de factura por ener | gía eléctrica del period                              | o                                                                                                    |  | 500.80   | 0.00     | Nacional             | Ver 🥖                           | × ×  |  |
| =                                         | 1010001         | Scotiabank Cta. 09202923 | 645     | Pago de factura por ener | Pago de factura por energía eléctrica del periodo     |                                                                                                    |  | 0.00     | 3,630.80 | Nacional             | Ver 🥖                           | ×    |  |
|                                           |                 |                          |         |                          | Total:                                                |                                                                                                    |  |          |          | Diferencia:          |                                 | 0.00 |  |

 Posterior a la generación de pólizas semiautomáticas, solo basta con que el usuario se vaya al módulo de listado de pólizas una vez creadas y de check a las que desee considerar para el flujo de efectivo en el mes.

| Propiedade | 5 🛥      |                |        | CPWARE SA DE CV<br>Visualización de pólizas de enero de 2019.                 | 01/2019     | Tipo de pólizas: | Seleccione                  | ~           |        |
|------------|----------|----------------|--------|-------------------------------------------------------------------------------|-------------|------------------|-----------------------------|-------------|--------|
|            |          |                |        |                                                                               |             |                  |                             | Buscar      |        |
| Diot       |          | Fecha          | Tipo-# | Concepto                                                                      |             |                  | Debe                        | Haber       | Acción |
|            | +        | 09/01/2019     | E4     | Fondo fijo de caja para solventar gastos                                      |             |                  | \$500.00                    | \$500.00    | Ø      |
| 🗹 Ag       | gregar/( | Quitar de Diot | E7     | Compra de material de limpieza                                                |             |                  | \$293.99                    | \$293.99    | J      |
|            | +        | 28/01/2019     | 11     | Aportaciòn de capital                                                         |             |                  | \$68,974.28                 | \$68,974.28 | Ø      |
|            | +        | 30/01/2019     | E1     | Renta del mes de febrero                                                      |             |                  | \$5,387.04                  | \$5,387.04  | J      |
|            | +        | 30/01/2019     | E2     | Pago de TELMEX                                                                |             | \$549.01         | \$549.01                    | Ø           |        |
|            | +        | 30/01/2019     | E3     | Pago de CFE                                                                   |             |                  | \$3,533.27                  | \$3,533.27  | J      |
|            | +        | 30/01/2019     | E5     | Pago de honorarios asimilados                                                 |             |                  | \$3,181.38                  | \$3,181.38  | J      |
|            | +        | 31/01/2019     | D1     | Depreciación mensual contable                                                 |             |                  | \$344.79                    | \$344.79    | J      |
|            | +        | 31/01/2019     | D2     | Cancelación de IVA Acreditable                                                |             |                  | \$1,838.91                  | \$1,838.91  | J      |
|            | +        | 31/01/2019     | D3     | IVA por Pagar                                                                 |             |                  | \$465.93                    | \$465.93    | Ø      |
|            | +        | 31/01/2019     | E6     | Compra de material de limpieza                                                |             |                  | \$1,239.00                  | \$1,239.00  | J      |
|            | +        | 31/01/2019     | E8     | Pago de préstamo para la adquisición de equipo de cómputo (Laptop Asus Vivabo | ok X510UA ) |                  | \$15,998.00                 | \$15,998.00 | Ø      |
|            | +        | 31/01/2019     | E9     | Pago de honorarios asimilados                                                 |             |                  | \$10,045.26<br>Activiar \A/ | \$10,045.26 | Ø      |

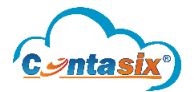

Una vez seleccionadas las pólizas se procede a la generación de la carga batch, por lo cual el usuario debe ingresar a: Menú/ Procesos /Procesos fiscales / Carga Batch para la DIOT

| Contabilidad Fiscal y Financiera | F |                     |   |                       |  |
|----------------------------------|---|---------------------|---|-----------------------|--|
| =                                |   |                     |   |                       |  |
| 📽 Configuración                  | • |                     |   |                       |  |
| 🖺 Catálogos                      | ٠ |                     |   |                       |  |
| Procesos                         | • | Processor contables |   |                       |  |
| 🖭 Reportes                       | • | Procesos contables  |   |                       |  |
|                                  |   | Procesos fiscales   | • | Importación de CFDIs  |  |
|                                  |   |                     |   | Validación CFDIs      |  |
|                                  |   |                     |   | Carga Batch para DIOT |  |

• Posteriormente selecciona la opción "flujo de efectivo", así como el periodo (año y mes) que desee el usuario y le mostrará el listado de los proveedores a partir de las pólizas.

|                                                                             | Información para generar la Diot |   |           |          |                    |                  |                                              |   |   |  |  |
|-----------------------------------------------------------------------------|----------------------------------|---|-----------|----------|--------------------|------------------|----------------------------------------------|---|---|--|--|
| <ul> <li>&gt; XML ● Fujo de efectivo</li> <li>/er 100 ✓ entradas</li> </ul> |                                  |   |           |          |                    |                  | Generar archivo para DIOT 2019-05<br>Buscar: |   |   |  |  |
| Nombre                                                                      | ▲ RFC                            | ¢ | Importe 🖨 | IVA \$   | Retencion de IVA 븆 | importe manual 븆 | R. IVA manual 🖨                              | ٩ | ( |  |  |
| CFE SUMINISTRADOR DE SERVICIOS BASICOS                                      | CSS160330CP7                     |   | 4,228.04  | 626.37   | 0.00               |                  |                                              | ۹ |   |  |  |
| CLARA MACOCO PARADA                                                         | MAPC5711164P4                    |   | 1,500.00  | 240.00   | 0.00               |                  |                                              | ۹ |   |  |  |
| Maria Guadalupe Orozco Escobar                                              | OOEG691227TY5                    |   | 5,238.00  | 838.08   | 558.72             |                  |                                              | ۹ |   |  |  |
| SCOTIABANK INVERLAT, S. A.                                                  | SIN9412025I4                     |   | 660.00    | 105.60   | 0.00               |                  |                                              | ۹ | ] |  |  |
| TELEFONOS DE MEXICO S.A.B. DE C.V.                                          | TME840315KT6                     |   | 927.10    | 151.46   | 0.00               |                  |                                              | ۹ |   |  |  |
|                                                                             |                                  |   | 12,553.14 | 1,961.51 | 558.72             | 0.00             | 0.00                                         |   |   |  |  |

**Nota**: El sistema indicará al usuario mediante mensaje de advertencia **cuando algún proveedor tenga el mismo CFDI en diferentes pólizas.** Adicionalmente dicho proveedor **destellará con un color naranja** para que el usuario pueda localizarlo con facilidad.

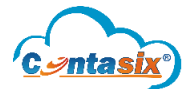

## CARGA BATCH PARA DIOT POR FLUJO DE EFECTIVO

Cuando se muestre la pantalla por flujo de efectivo, el usuario podrá verificar los CFDI's que son considerados para el detalle de la carga batch y/o los repetidos en pólizas con clic en el icono de la lupa ( $^{\circ}$ ).

#### CSS160330CP7 CFE SUMINISTRADOR DE SERVICIOS BASICOS

| Detalles   | Polizas                                                                            |                                                      |                                   |                    |                   |           |           |               |    |               |          |          |
|------------|------------------------------------------------------------------------------------|------------------------------------------------------|-----------------------------------|--------------------|-------------------|-----------|-----------|---------------|----|---------------|----------|----------|
| Ver 100    | ✓ entradas                                                                         |                                                      |                                   |                    |                   |           |           |               | Bu | iscar:        |          |          |
| Fecha      | ▲ Tipo-#                                                                           | Concepto                                             | Importe                           | \$                 | Tasa IVA          | \$        | IVA 🔶     | Tasa IVA Ret. | \$ | Tasa retenido | \$       | ¢        |
| 2019-05-24 | E107                                                                               | Pago de CFE                                          | 920.18                            |                    | 16                |           | 136.32    | 16            |    |               | 1,056.50 |          |
| 2019-05-24 | E108                                                                               | Pago de CFE                                          | 3307.86                           |                    | 16                |           | 490.05    | 16            |    |               | 3,797.91 | <b>~</b> |
|            |                                                                                    |                                                      |                                   |                    |                   |           |           |               |    |               |          |          |
|            |                                                                                    |                                                      |                                   |                    |                   |           |           |               |    |               |          |          |
|            |                                                                                    |                                                      |                                   |                    |                   |           |           |               |    |               |          |          |
|            |                                                                                    |                                                      | C\$\$160330                       | CP7 CFE SUMI       | VISTRADOR DE S    | ERVICIO   | S BASICOS |               |    |               |          |          |
| _          |                                                                                    |                                                      | 00000                             |                    |                   | envicio   |           |               |    |               |          |          |
|            | Detalles Polizas                                                                   |                                                      |                                   |                    |                   |           |           |               |    |               |          |          |
|            | Tipo de terc                                                                       | ero:                                                 | Proveedor Nacional                | ~                  |                   |           |           |               |    | Guardar       |          |          |
|            | Tipo de ope                                                                        | ración:                                              | Otros                             | ros 🗸              |                   |           |           |               |    |               |          |          |
|            | Valas da las                                                                       |                                                      |                                   | <i>i</i> .         | Montos            |           |           |               |    |               |          |          |
|            | valor de los                                                                       | actos o actividades pagado                           | s a la tasa del 15% O 10% de ly   | /A:                |                   |           |           | 3915          |    |               |          |          |
|            | Monto del IV                                                                       | VA pagado no acreditable a                           | la tasa del 15% ó 16%:            |                    |                   |           |           |               |    |               |          |          |
|            | Valor de los                                                                       | actos o actividades pagado                           | s en la importación de bienes y   | y servicios a la t | asa del 15% ó 16  | % de IV   | A:        |               |    |               |          |          |
|            | Monto del IV<br>las deduccio                                                       | VA pagado no acreditable p<br>ones autorizadas):     | or la importación a la tasa del   | 15% ó 16% (co      | respondiente en   | la prop   | orción de |               |    |               |          |          |
|            | Valor de los<br>(Exentos):                                                         | actos o actividades pagado                           | s en la importación de bienes y   | y servicios por l  | os que no se para | agá el IV | /A        |               |    |               |          |          |
|            | Valor de los                                                                       | actos o actividades pagado                           | s sujeto al estímulo de la regió  | n fronteriza no    | te:               |           |           |               |    |               |          |          |
|            | Valor de los                                                                       | demás actos o actividades j                          | pagados a la tasa del 0% de IV/   | A:                 |                   |           |           |               |    |               |          |          |
|            | Valor de los                                                                       | actos o actividades pagado                           | s por los que no se pagará el l'  | VA (Exentos):      |                   |           |           |               |    |               |          |          |
|            | IVA Retenido                                                                       | o por el contribuyente:                              |                                   |                    |                   |           |           |               |    |               |          |          |
|            | Monto del IV<br>de las deduc                                                       | VA pagado no acreditable si<br>cciones autorizadas): | ujeto al estímulo de la región fi | ronteriza norte    | (correspondiente  | en la p   | roporción |               |    |               |          |          |
|            | IVA correspondiente a las devoluciones, descuentos y bonificaciones sobre compras: |                                                      |                                   |                    |                   |           |           |               |    |               |          |          |
|            |                                                                                    |                                                      |                                   |                    |                   |           |           |               |    |               |          |          |

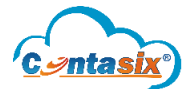

Si el usuario requiere hacer una modificación en el importe de la carga batch lo puede realizar de dos formas:

• Con el simple hecho de cambiar el importe dentro de la consulta de pólizas o desasignando un CFDI para que no se considere su importe. Ejemplo: tengo un CFDI repetido en diferentes pólizas por \$ 330.00 pero de dicho CFDI's solo tengo efectivamente pagado \$200.00. Al realizar el cambio el sistema automáticamente también modifica el IVA.

#### Pantalla 1. (Antes de modificar)

SIN941202514 SCOTIABANK INVERLAT, S. A.

| Detalles   | Polizas    |                                  |           |              |                       |                     |
|------------|------------|----------------------------------|-----------|--------------|-----------------------|---------------------|
| Ver 100    | ✓ entradas |                                  |           |              |                       | Buscar:             |
| Fecha      | ▲ Tipo-#   | Concepto                         | 🔶 Importe | 🔷 🛛 Tasa IVA | 🔶 IVA 💠 Tasa IVA Ret. | 🕈 Tasa retenido 🔶 🔶 |
| 2019-05-01 | E105       | Comisiones Bancarias Scotiaban   | k 330     | 16           | 52.80 16              | 382.80 🗹            |
| 2010-05-01 | F112       | Consisioner Properties Sectioner | h         | 16           | 52.00 16              | 282.80              |

## Pantalla 2. (Modificación)

#### Detalles 100 🗸 entradas Buscar: Ver Tasa IVA Tasa IVA Ret. Tasa retenido Fecha Tipo-# \$ Concepto ¢ Importe ٢ ¢ IVA 🔶 ¢ 2019-05-01 E105 16 32.00 16 382.80 🗸 Comisiones Bancarias Scotiabank 200 🗲 Cambio 2019-05-01 E112 Comisiones Bancarias Scotiabank 330 16 52.80 16 Desasignar 🛶 382.80 🥅 Mostrando 1 a 2 de 2 entradas

#### Pantalla 3. (Después de modificar)

Guarda

|                                                | Información para generar la Diot |  |           |          |                    |                  |                                    |   |  |  |  |  |
|------------------------------------------------|----------------------------------|--|-----------|----------|--------------------|------------------|------------------------------------|---|--|--|--|--|
| ○ XML ⑧ Fujo de efectivo<br>Ver 100 ✔ entradas |                                  |  |           |          |                    | Generar a        | chivo para DIOT 2019-05<br>Buscar: |   |  |  |  |  |
| Nombre                                         | ≜ RFC                            |  | Importe 🖨 | IVA 🖨    | Retencion de IVA 븆 | Importe manual 븆 | R. IVA manual 🌲                    | Q |  |  |  |  |
| CFE SUMINISTRADOR DE SERVICIOS BASICOS         | CSS160330CP7                     |  | 4,228.04  | 626.37   | 0.00               |                  |                                    | ۹ |  |  |  |  |
| CLARA MACOCO PARADA                            | MAPC5711164P4                    |  | 1,500.00  | 240.00   | 0.00               |                  |                                    | ۹ |  |  |  |  |
| Maria Guadalupe Orozco Escobar                 | OOEG691227TY5                    |  | 5,238.00  | 838.08   | 558.72             |                  |                                    | ۹ |  |  |  |  |
| SCOTIABANK INVERLAT, S. A.                     | SIN9412025I4                     |  | 200.00    | 32.00    | 0.00               |                  |                                    | ۹ |  |  |  |  |
| TELEFONOS DE MEXICO S.A.B. DE C.V.             | TME840315KT6                     |  | 927.10    | 151.46   | 0.00               |                  |                                    | ۹ |  |  |  |  |
|                                                |                                  |  | 12,093.14 | 1,887.91 | 558.72             | 0.00             | 0.00                               |   |  |  |  |  |

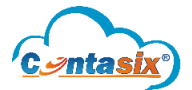

• La otra forma es por medio de la captura manual, en la cual el **usuario captura el Importe** que debe ir **en valor de actos o actividades a las diferentes tasas**. Para realizar dicha captura, se deben **desasignar todos** los **CFDI's del proveedor** a modificar, posteriormente en **detalle** se ingresa el importe y clic en "Guardar".

#### Pantalla 1. (Desasignar)

CSS160330CP7 CFE SUMINISTRADOR DE SERVICIOS BASICOS

| Detalles   | Polizas  |             |         |              |                       |                  |              |
|------------|----------|-------------|---------|--------------|-----------------------|------------------|--------------|
| Ver 100 🗸  | entradas |             |         |              |                       | Buscar:          |              |
| Fecha      | ▲ Tipo-# | Concepto    | Importe | 🔶 🛛 Tasa IVA | 💠 IVA 💠 Tasa IVA Ret. | 🕈 🛛 Tasa retenid | D <b>♦ ♦</b> |
| 2019-05-24 | E107     | Pago de CFE | 920.18  | 16           | 136.32 16             |                  | 1,056.50     |
| 2019-05-24 | E108     | Pago de CFE | 3307.86 | 16           | 490.05 16             |                  | 3,797.91     |

# Pantalla 2. (Modificar)

| <b>Detalles</b> Polizas                                                   |                                     |                             |                            |      |                  |
|---------------------------------------------------------------------------|-------------------------------------|-----------------------------|----------------------------|------|------------------|
| Tipo de tercero:                                                          | Proveedor Nacional                  | ~                           |                            |      | Guardar          |
| Tipo de operación:                                                        | Otros                               | ~                           |                            |      |                  |
|                                                                           |                                     | Mon                         | tos                        |      |                  |
| Valor de los actos o actividades pagado                                   | os a la tasa del 15% ó 16% de IVA   | A:                          |                            | 2820 |                  |
| Monto del IVA pagado no acreditable a                                     |                                     |                             |                            |      |                  |
| Valor de los actos o actividades pagado                                   | os en la importación de bienes y    | l 15% ó 16% de IVA:         |                            |      |                  |
| Monto del IVA pagado no acreditable  <br>las deducciones autorizadas):    | por la importación a la tasa del 1  | ndiente en la proporción de |                            |      |                  |
| Valor de los actos o actividades pagado<br>(Exentos):                     | os en la importación de bienes y    | servicios por los que       | no se paragá el IVA        |      |                  |
| Valor de los actos o actividades pagado                                   | os sujeto al estímulo de la región  | fronteriza norte:           |                            |      |                  |
| Valor de los demás actos o actividades                                    | pagados a la tasa del 0% de IVA     | :                           |                            |      |                  |
| Valor de los actos o actividades pagado                                   | os por los que no se pagará el IV.  | A (Exentos):                |                            |      |                  |
| IVA Retenido por el contribuyente:                                        |                                     |                             |                            |      |                  |
| Monto del IVA pagado no acreditable :<br>de las deducciones autorizadas): | sujeto al estímulo de la región fro | onteriza norte (corres      | pondiente en la proporción |      |                  |
| IVA correspondiente a las devoluciones                                    | s, descuentos y bonificaciones so   | bre compras:                |                            |      |                  |
|                                                                           |                                     |                             |                            |      | Guardar Cancelar |

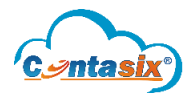

### CARGA BATCH PARA DIOT POR FLUJO DE EFECTIVO

#### Pantalla 3. (Después de modificar)

Información para generar la Diot

#### 2019-05 XML Fujo de efectivo Ver 100 ✓ entradas Buscar IVA 👙 Retencion de IVA 👙 R. IVA manual 🔶 Q Nombre RFC ۵ Importe 👙 Importe manual 👙 Q FE SUMINISTRADOR DE SERVICIOS BASICOS CSS160330CP7 0.00 0.00 0.00 Q CLARA MACOCO PARADA MAPC5711164P4 1,500.00 240.00 0.00 Q Maria Guadalupe Orozco Escobar OOEG691227TY5 5,238.00 838.08 558.72 Q SCOTIABANK INVERLAT, S. A. SIN9412025I4 200.00 32.00 0.00 TELEFONOS DE MEXICO S.A.B. DE C.V. TME840315KT6 927.10 151.46 0.00 Q 7,865.10 1,261.54 558.72 2,820.00 0.00

**Para concluir**, si el usuario verificó y/o realizó modificación alguna, es momento de generar el archivo (carga batch) para importarla en la aplicación del SAT. Para lo cual **clic en "Generar archivo para DIOT"**.

|                                        | Información para generar la Diot |             |        |                    |                      |                         |   |   |  |  |  |
|----------------------------------------|----------------------------------|-------------|--------|--------------------|----------------------|-------------------------|---|---|--|--|--|
| ○ XML                                  |                                  |             |        |                    | Generar archivo para | DIOT 2019-05<br>Buscar: |   |   |  |  |  |
| Nombre                                 | RFC                              | ♦ Importe ♦ | IVA 🔷  | Retencion de IVA 🔶 | Importe manual 🔶     | R. IVA manual 🜲         | ٩ | ٢ |  |  |  |
| CFE SUMINISTRADOR DE SERVICIOS BASICOS | CSS160330CP7                     | 4,228.04    | 626.37 | 0.00               |                      |                         | ۹ |   |  |  |  |
| CLARA MACOCO PARADA                    | MAPC5711164P4                    | 1,500.00    | 240.00 | 0.00               |                      |                         | ۹ |   |  |  |  |
| Maria Guadalupe Orozco Escobar         | OOEG691227TY5                    | 5,238.00    | 838.08 | 558.72             |                      |                         | ۹ |   |  |  |  |
| SCOTIABANK INVERLAT, S. A.             | SIN941202514                     | 0.00        | 0.00   | 0.00               |                      |                         | ۹ |   |  |  |  |
| TELEFONOS DE MEXICO S.A.B. DE C.V.     | TME840315KT6                     | 927.10      | 151.46 | 0.00               |                      |                         | Q |   |  |  |  |

En el supuesto de que hubiese proveedores que no son considerados (sin importe y/o tasa) se mostrará un mensaje. Clic en aceptar y **el archivo se guardará** en la carpeta que el usuario tenga asignada para descargas.

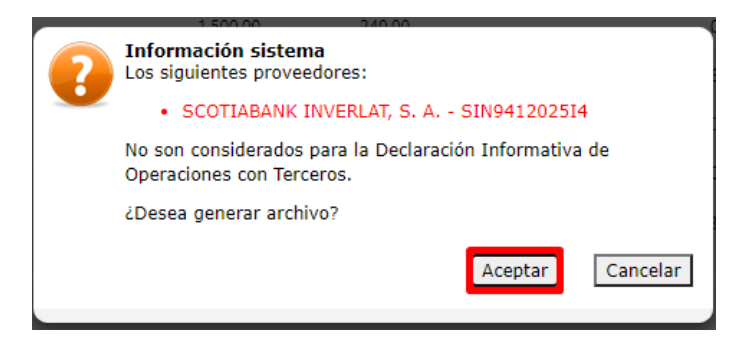

Nota: Para importar la carga batch en la aplicación del SAT debe realizarse el proceso que se describe en la DIOT por XML que se encuentra en el manual.